## THE INFORMATION IN THIS ARTICLE APPLIES TO:

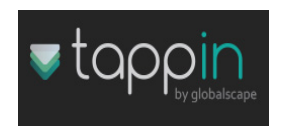

### **QUESTION:**

How do I establish a TappIn folder share?

#### ANSWER:

There are default shares automatically established for user convenience; however, follow the steps below to share out another folder or folders.

1. Navigate to the TappIn icon on your systray located on the bottom right corner of your screen as shown below:

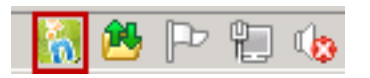

2. Click the TappIn icon and choose TappIn folders:

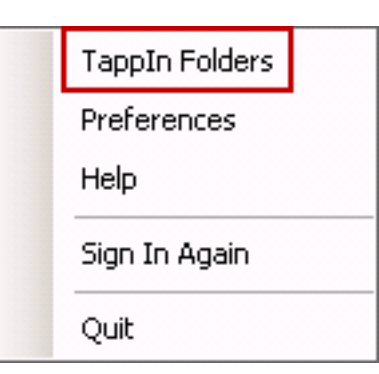

3. The **Libraries / My Files** page will appear in the browser window as pictured below:

| 🔝 tappin                 |                |                  |         |  |  |
|--------------------------|----------------|------------------|---------|--|--|
| Libraries   😭 My Files 🔒 | Shared With Me |                  |         |  |  |
| OnTapp                   |                |                  |         |  |  |
| OnTapp                   | Create Folder  | Jpload 🧭 Paste ( |         |  |  |
| WIN-1MTL21H95KT          |                |                  |         |  |  |
| R/W Canada EFT Server    | Pictures       | Test             |         |  |  |
| R dual-forest.jpg        | Pictures       | (esc             | 15.9 MB |  |  |
| R/W Igarcia2             |                |                  |         |  |  |
| R/W MySite               |                |                  |         |  |  |
| R/W Pictures             |                |                  |         |  |  |
|                          |                |                  |         |  |  |

4. Click on the **gear / cog icon** as shown below.

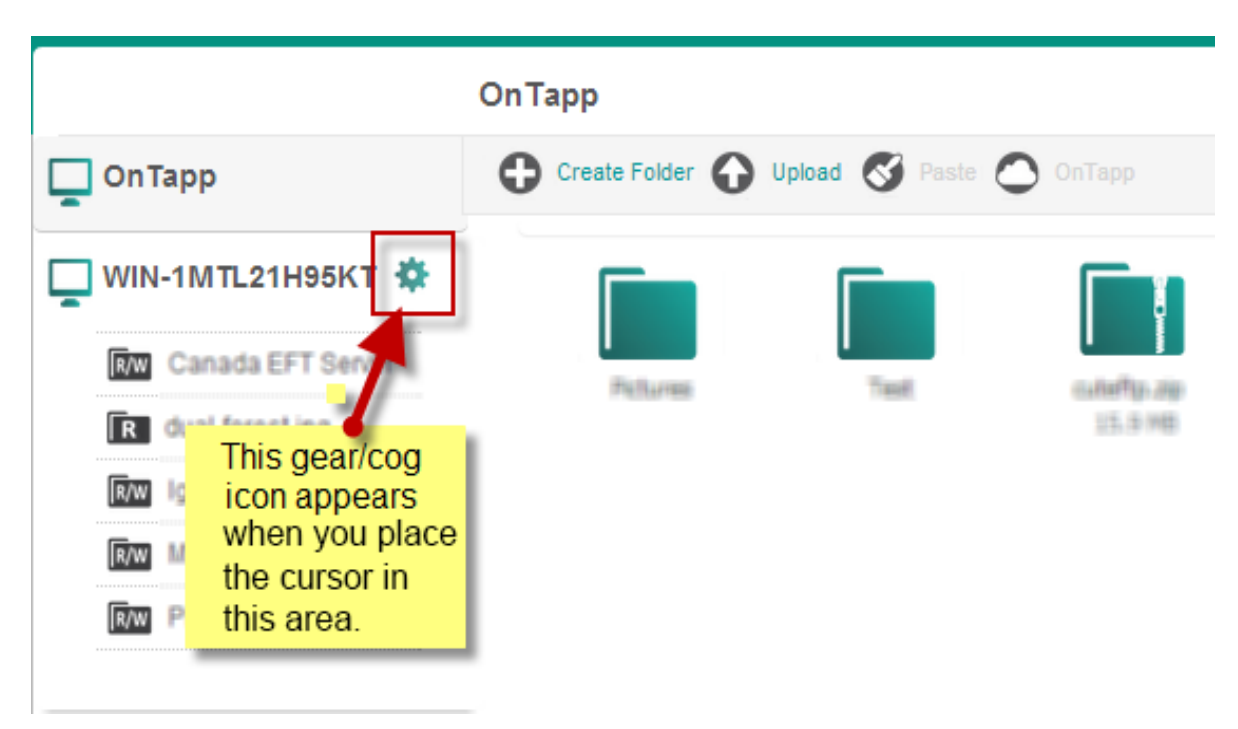

5. A new screen will appear titled **Manage Folders**. In the bottom right corner click **Make Another Folder Available**.

# Manage Folders

| Private                                                                 | Shared                                 |  |  |  |
|-------------------------------------------------------------------------|----------------------------------------|--|--|--|
|                                                                         | Name: MySite                           |  |  |  |
|                                                                         | Path: C:\inetPub/EFTRootMySite\        |  |  |  |
|                                                                         | Share This Folder   Change   Remove    |  |  |  |
|                                                                         | Name: Pictures                         |  |  |  |
|                                                                         | Path: C:/Users/Administrator/Pictures/ |  |  |  |
|                                                                         | Share This Folder   Change   Remove    |  |  |  |
|                                                                         | Name: Program Files (x86)              |  |  |  |
|                                                                         | Path: C:\Program Files (x86)\          |  |  |  |
| _                                                                       | Share This Folder   Change   Remove    |  |  |  |
|                                                                         | Name: X drive                          |  |  |  |
| Make Another Folder Available                                           |                                        |  |  |  |
| Example: Select a folder you would like to make available (to yourself) |                                        |  |  |  |
| Continue                                                                | Cancel                                 |  |  |  |

6. Choose either **Drives** or **Network** depending on the location of the folder or item you want to share. Make note of the **Windows User Tip** as pictured below.

| <ul> <li>Drives</li> <li>Network</li> </ul> |                                                                                                    |
|---------------------------------------------|----------------------------------------------------------------------------------------------------|
|                                             | Remove this Computer                                                                                                    |
|                                             | Windows User Tips:                                                                                                    |
|                                             | Pictures are often located under<br>C:\Users\ <name>\Pictures.<br/>External drives are usually found<br/>under Drives</name> |
| older Path:                                 |                                                                                                    |
| older Name:                                 |                                                                                                    |
|                                             |                                                                                                    |

7. The view will expand and show a more detailed folder structure. Select the file and contents to be shared. Make note of the Folder Path, Folder Name (this can be changed provided the name does not already exist), and Permissions (choose Read-Only or Read-Write). Read-write will allow a remote share holder the ability to change the folder and file contents.

| Manage Folders 🕨 Add a New Folder                                   |                                                                                                    |
|---------------------------------------------------------------------|----------------------------------------------------------------------------------------------------|
| C<br>bandwidth.txt<br>bw_error.txt<br>bw_send.vbs<br>diskspac.txt   | WIN-1MTL21H95KT<br>Remove this Computer                                                                                                    |
| Folder Path:                                                        | Windows User Tips:<br>Pictures are often located under<br>C:\Users∖ <name>\Pictures.<br/>External drives are usually found<br/>under Drives.</name> |
| C:\eft_root\ Folder Name:                                           |                                                                                                    |
| Canada EF I Server Permissions: C Read-Only © Read-Write Add Cancel |                                                                                                    |

- 8. Next click **Add**. The screen will switch back to **Manage Folders**, and you should now see your new share listed.
- 9. Click **Continue** at the bottom of the page.
- 10. The new TappIn folder share will be setup on the **My Files** page below Libraries.

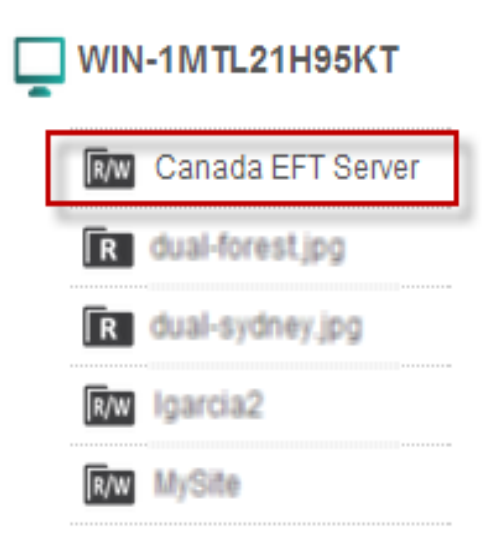

#### GlobalSCAPE Knowledge Base

https://kb.globalscape.com/Knowledgebase/11079/Establishing-a-TappIn-Folder...